# **Configure AnyConnect Client Access to Local** LAN

## Contents

| Introduction                                                         |
|----------------------------------------------------------------------|
| Prerequisites                                                        |
| Requirements                                                         |
| Components Used                                                      |
| Network Diagram                                                      |
| Background Information                                               |
| Configure Local LAN Access for the AnyConnect Secure Mobility Client |
| Configure the ASA via the ASDM                                       |
| Configure the ASA via the CLI                                        |
| Configure the Cisco AnyConnect Secure Mobility Client                |
| User Preferences                                                     |
| XML Profile Example                                                  |
| <u>Verify</u>                                                        |
| Cisco AnyConnect Secure Mobility Client                              |
| Test Local LAN Access with Ping                                      |
| <u>Troubleshoot</u>                                                  |
| Unable to Print or Browse by Name                                    |
| Related Information                                                  |
|                                                                      |

## Introduction

This document describes how to allow the Cisco AnyConnect Secure Mobility Client to access the local LAN while connected to a Cisco ASA.

## Prerequisites

### Requirements

This document assumes that a functional remote access VPN configuration already exists on the Cisco Adaptive Security Appliance (ASA).

Refer to <u>CLI Book 3: Cisco ASA Series VPN CLI Configuration Guide, 9.17</u> for configuration assistance if needed.

### **Components Used**

The information in this document is based on these software and hardware versions:

- Cisco ASA 5500 Series Version 9(2)1
- Cisco Adaptive Security Device Manager (ASDM) Version 7.1(6)

• Cisco AnyConnect Secure Mobility Client Version 3.1.05152

The information in this document was created from the devices in a specific lab environment. All of the devices used in this document started with a cleared (default) configuration. If your network is live, ensure that you understand the potential impact of any command.

#### **Network Diagram**

The client is located on a typical Small Office / Home Office (SOHO) network and connects across the Internet to the main office.

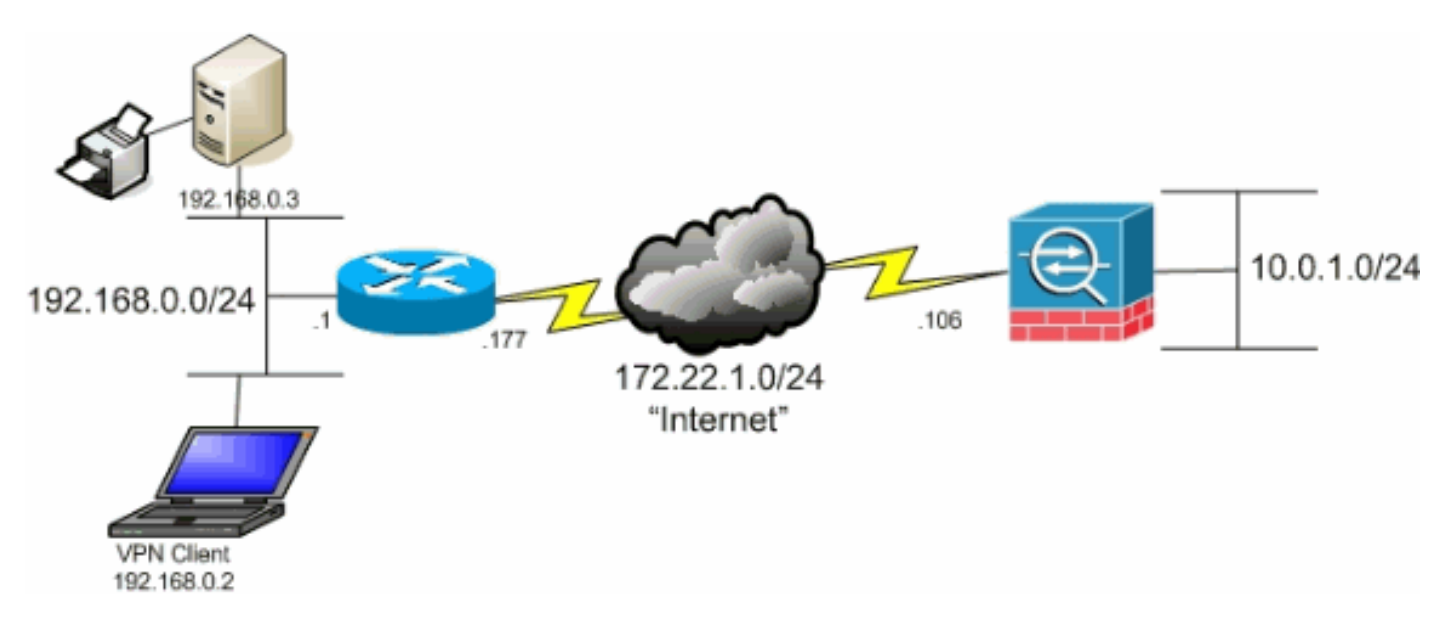

## **Background Information**

This configuration allows the Cisco AnyConnect Secure Mobility Client secure access to corporate resources via IPsec, Secure Sockets Layer (SSL), or Internet Key Exchange Version 2 (IKEv2) and still gives the client the ability to carry out activities such as printing where the client is located. If it is permitted, traffic destined for the Internet is still tunneled to the ASA.

Unlike a classic split tunneling scenario in which all Internet traffic is sent unencrypted, when you enable local LAN access for VPN clients, it permits those clients to communicate unencrypted with only devices on the network on which they are located. For example, a client that is allowed local LAN access while connected to the ASA from home can print to its own printer but cannot access the Internet unless it first sends the traffic over the tunnel.

An access list is used in order to allow local LAN access in much the same way that split tunneling is configured on the ASA. However, unlike the split tunneling scenario, this access list does not define which networks must *be* encrypted. Instead, it defines which networks must not be encrypted. Also, unlike the split tunneling scenario, the actual networks in the list do not need to be known. Instead, the ASA supplies a default network of 0.0.0/255.255.255.255, which is understood to mean the local LAN of the client.

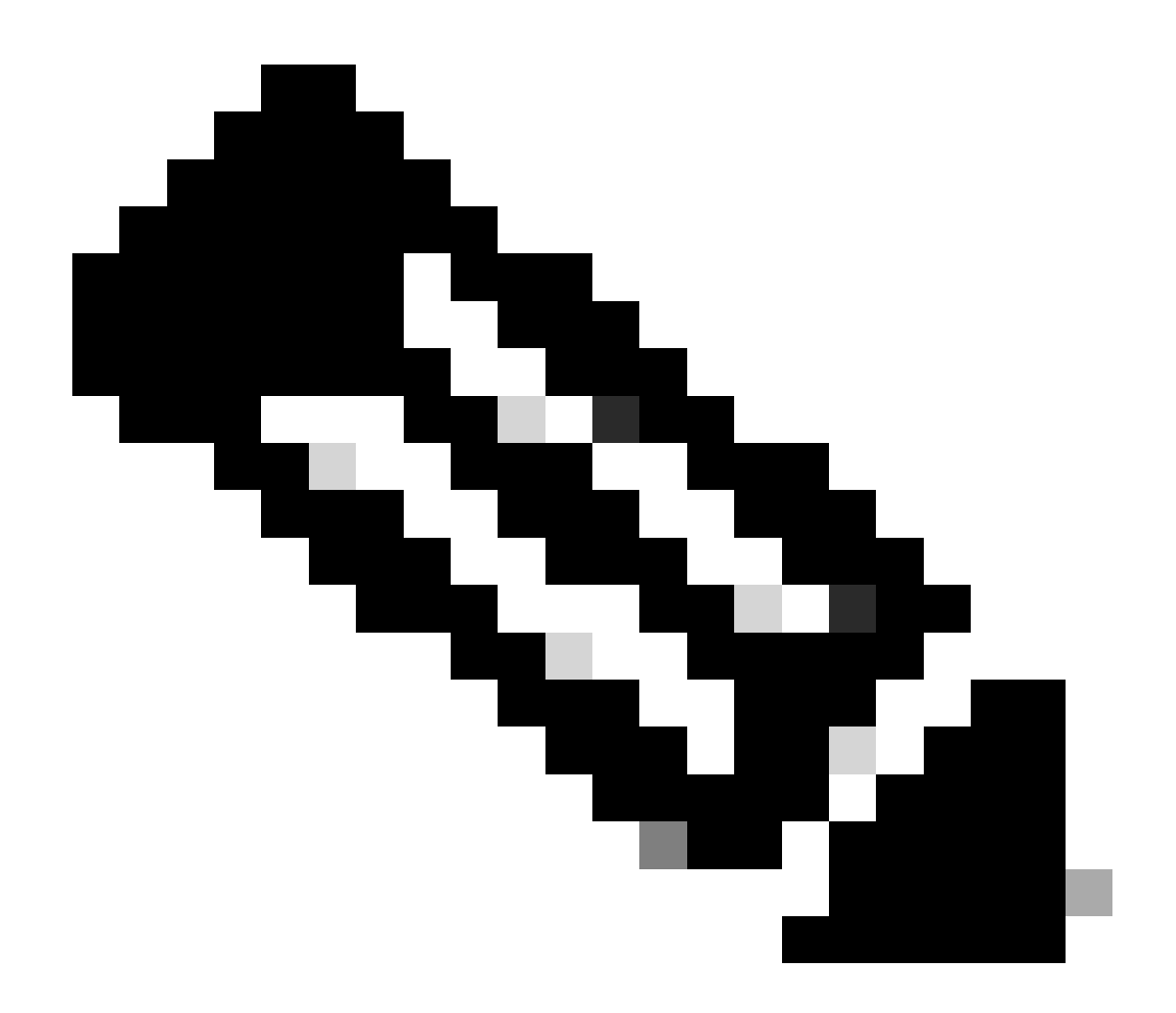

**Note**: This is not a configuration for split tunneling where the client has unencrypted access to the Internet while connected to the ASA. Refer to <u>Set the Split-Tunneling Policy</u> in *CLI Book 3: Cisco ASA Series VPN CLI Configuration Guide, 9.17* for information on how to configure split tunneling on the ASA.

**Note**: When the client is connected and configured for local LAN access, you cannot print or browse by name on the local LAN. However, you can browse or print by IP address. See the <u>Troubleshoot</u> section of this document for more information as well as workarounds for this situation.

## **Configure Local LAN Access for the AnyConnect Secure Mobility Client**

Complete these tasks in order to allow Cisco AnyConnect Secure Mobility Clients access to their local LAN while connected to the ASA:

• Configure the ASA via the ASDM or Configure the ASA via the CLI

<u>Configure the Cisco AnyConnect Secure Mobility Client</u>

#### Configure the ASA via the ASDM

Complete these steps in the ASDM in order to allow VPN clients to have local LAN access while connected to the ASA:

1. Choose Configuration > Remote Access VPN > Network (Client) Access > Group Policy and select the Group Policy in which you wish to enable local LAN access. Then click Edit.

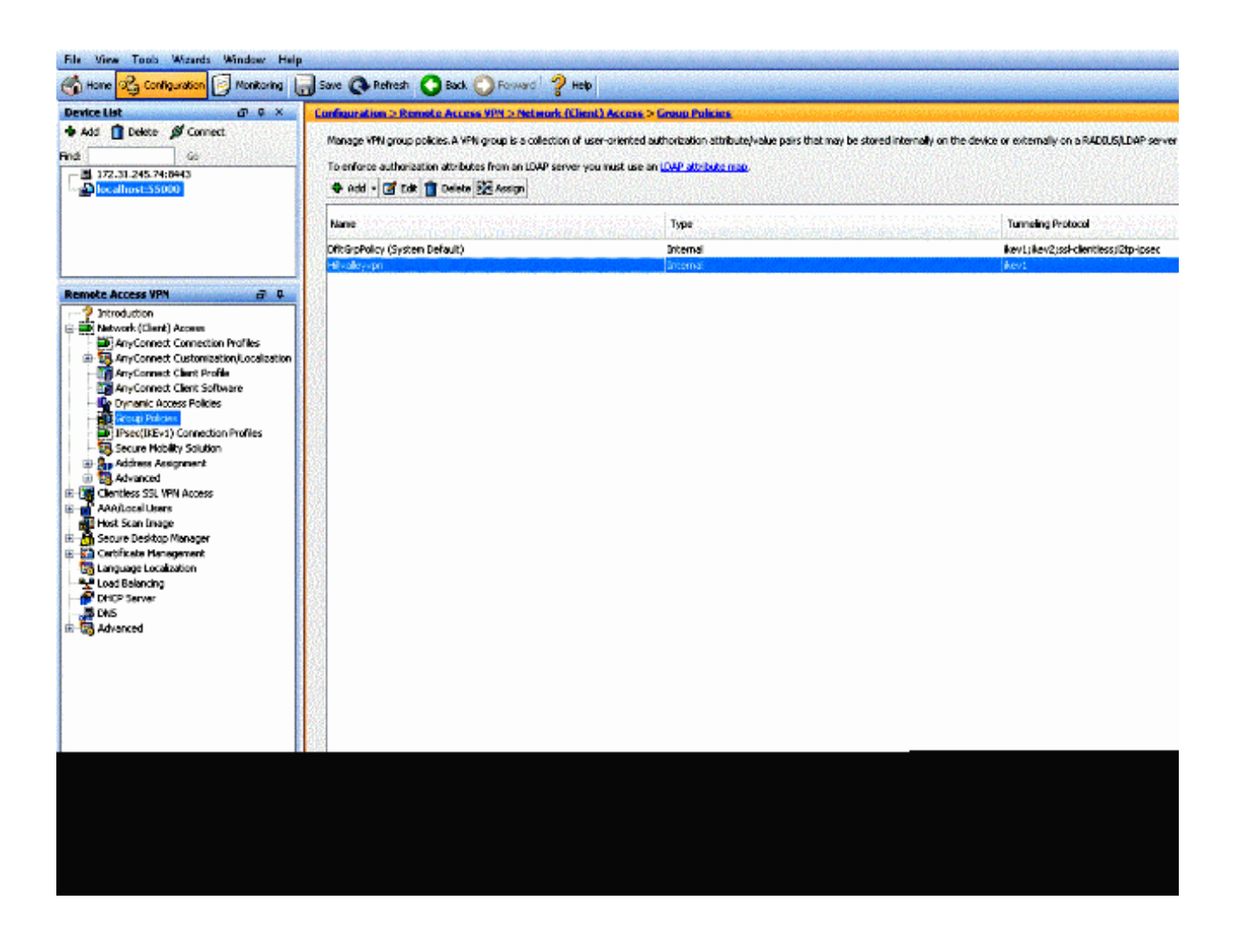

2. Go to Advanced > Split Tunneling.

| -General<br>-Servers<br>-Advanced<br>-Browser Proxy<br>-Browser Proxy<br>-AnyConnect Client | The VPN client makes split tunneling decisions on the basis or a network list that can be specified below by provid         DNS Names:       Inherit         Policy:       Inherit         Network List:       Inherit |
|---------------------------------------------------------------------------------------------|----------------------------------------------------------------------------------------------------|
|                                                                                             | Pressing this button to set up split exlusion for Web Security proxies.                                                                                                    |
|                                                                                             | Set up Split Exclusion for Web Security                                                                                                    |
|                                                                                             | Intercept DHCP Configuration Message from Microsoft Clients                                                                                                    |

3. Uncheck the Inherit box for Policy and choose Exclude Network List Below.

| General<br>Servers<br>⊐-Advanced | The VPN client makes split tunneling decisions on the basis of a network list that can be specified belo |
|----------------------------------|----------------------------------------------------------------------------------------------------|
| -Split Tunneling                 |                                                                                                    |
| Browser Proxy ApyConnect Client  | Policy: Inhent Exclude Network List Below                                                                |
| IPsec(IKEv1) Client              | Network List: 📝 Inherit                                                                                  |
|                                  | Pressing this button to set up split exlusion for Web Security proxies.                                  |
|                                  |                                                                                                    |
|                                  | Intercept DHCP Configuration Message from Microsoft Clients                                              |

4. Uncheck the Inherit box for Network List and then click Manage in order to launch the Access Control List (ACL) Manager.

| The VPN client make  | ves split to | nneing decisions on the basis of a network list that can be specified below by providing the proper parameters to Policy' an | d 'Network List' fields. |        |
|----------------------|--------------|----------------------------------------------------------------------------------------------------|--------------------------|--------|
| ONS Names: 🕅 1       | Inherit      |                                                                                                    |                          |        |
| Palicy: 🔄 1          | Inherit      | Exclude Network List Below                                                                                                   |                          |        |
| Network List: 🛅 3    | Inherit      | - None -                                                                                                    |                          | Manage |
| Pressing this buttor | n to set u   | p split extusion for Web Security provides.                                                                                  |                          |        |
| Set up Split Excl    | lusion for   | Web Security                                                                                                    |                          |        |
| Intercept DHCF       | P Config     | aration Message from Microsoft Clients                                                                                       |                          | ۲      |

5. Within the ACL Manager, choose Add > Add ACL... in order to create a new access list.

| Standard | ACL Extended ACL      |             |             |  |
|----------|-----------------------|-------------|-------------|--|
| 🚱 Add    | 🔸 🛒 Edit 👕 Delete   🕯 | f 🗲   🌡 🐂 📾 | <b>.</b> +  |  |
| No       | Address               | Action      | Description |  |

6. Provide a name for the ACL and click **OK**.

| ACL Name: | : Local_L | an_Access |      |  |
|-----------|-----------|-----------|------|--|
|           | к         | Cancel    | Help |  |

7. Once the ACL is created, choose Add > Add ACE... in order to add an Access Control Entry (ACE).

| Add and and and and and and and and and a |                    |
|-------------------------------------------|--------------------|
| Add ACL                                   | Action Description |
| Add ACE                                   |                    |
| insert.                                   |                    |
| Insert After                              |                    |
|                                           |                    |
|                                           |                    |
|                                           |                    |
|                                           |                    |
|                                           |                    |
|                                           |                    |

- 8. Define the ACE that corresponds to the local LAN of the client.
  - a. Choose Permit.
  - b. Choose an IP Address of **0.0.0.0**
  - c. Choose a Netmask of /32.
  - d. (Optional) Provide a description.
  - e. Click OK.

| Ad                 | dress      | Action     | Description |  |
|--------------------|------------|------------|-------------|--|
| .ocal_Lan_A        | ccess      |            |             |  |
| ۱ <mark>الج</mark> | 0.0.0      | 🖌 Permit   |             |  |
|                    |            |            |             |  |
|                    | G          |            |             |  |
|                    | Edit A     | Έ          |             |  |
|                    | Action:    | Permit     | Deny        |  |
|                    |            |            |             |  |
|                    | Address:   | 0.0.0.0/32 |             |  |
|                    | Descriptio | n:         |             |  |
|                    |            |            |             |  |
|                    |            |            |             |  |
|                    |            |            |             |  |

9. Click **OK** in order to exit the ACL Manager.

| ACL Manager                 |                    |  |
|-----------------------------|--------------------|--|
| tandard ACL Extended ACL    |                    |  |
| 🕈 Add 🔹 🗃 Edit 👔 Delete   🛧 | 4   X 🖻 🍓 -        |  |
| No Address                  | Action Description |  |
| E Local_Lan_Access          |                    |  |
| 1 🗸 0.0.0.0                 | 🥩 Permit           |  |
|                             |                    |  |
|                             |                    |  |
|                             |                    |  |
|                             |                    |  |
|                             |                    |  |
|                             |                    |  |
|                             |                    |  |
|                             |                    |  |
|                             |                    |  |
|                             |                    |  |
|                             |                    |  |
|                             |                    |  |
|                             |                    |  |
|                             |                    |  |
|                             |                    |  |
|                             |                    |  |
|                             |                    |  |
|                             |                    |  |
|                             |                    |  |
|                             |                    |  |
|                             |                    |  |
|                             | OK Cancel Help     |  |

10. Be sure that the ACL you just created is selected for the Split Tunnel Network List.

| General        | The VPN client makes split tunneling decisions on the basis of a network list that can be specified below by providing the |
|----------------|----------------------------------------------------------------------------------------------------|
| -Advanced      | DN5 Names: 📝 Inherit                                                                                                    |
| -Browser Proxy | Policy: Inherit Exclude Network List Below                                                                                 |
|                | Network List: Inherit Local Lan_Access                                                                                     |
|                | Set up Split Exclusion for Web Security                                                                                    |
|                | Intercept DHCP Configuration Message from Microsoft Clients                                                                |
|                |                                                                                                    |

11. Click **oK** in order to return to the Group Policy configuration.

| DNS Names: 🔽 Inherit        |                                            |
|-----------------------------|--------------------------------------------|
| Policy: 📄 Inherit           | Exclude Network List Below                 |
| Network List: 📋 Inherit     | Local_Lan_Access                           |
| Pressing this button to set | up split extusion for Web Security provies |
| Set up Split Exclusion fo   | r Web Security                             |
|                             |                                            |
| Intercept DHCP Config       | juration Message from Microsoft Clients    |
|                             |                                            |
|                             |                                            |
|                             |                                            |
|                             |                                            |
|                             |                                            |
|                             |                                            |
|                             |                                            |
|                             |                                            |
|                             |                                            |
|                             |                                            |
|                             |                                            |
|                             |                                            |
|                             |                                            |
|                             |                                            |
|                             |                                            |
|                             |                                            |
| 🙆 No                        | xt A Previous                              |
|                             |                                            |
|                             | OK Cancel Help                             |

12. Click Apply and then Send (if required) in order to send the commands to the ASA.

| ktorpPoky (System Default) toternal kev1;6xv2;sei-clendess;12tp-ipsec<br>Indernation<br>Indernation | lame                         | Туре     | Tunneling Protocol                  |
|----------------------------------------------------------------------------------------------------|------------------------------|----------|-------------------------------------|
| kratevnon (Diternal Levi)                                                                           | ftGrpPolicy (System Default) | Internal | kev1;kev2;ssi-clientiess;l2tp-ipsec |
|                                                                                                    | ilvaleyopn                   | Internal | lev1                                |
|                                                                                                    |                              |          |                                     |
|                                                                                                    |                              |          |                                     |
|                                                                                                    |                              |          |                                     |
|                                                                                                    |                              |          |                                     |
|                                                                                                    |                              |          |                                     |
|                                                                                                    |                              |          |                                     |
|                                                                                                    |                              |          |                                     |
|                                                                                                    |                              |          |                                     |
|                                                                                                    |                              |          |                                     |
|                                                                                                    |                              |          |                                     |
|                                                                                                    |                              |          |                                     |
|                                                                                                    |                              |          |                                     |
|                                                                                                    |                              |          |                                     |
|                                                                                                    |                              |          |                                     |
|                                                                                                    |                              |          |                                     |
|                                                                                                    |                              |          |                                     |
|                                                                                                    |                              |          |                                     |
|                                                                                                    |                              |          |                                     |
|                                                                                                    |                              |          |                                     |
|                                                                                                    |                              |          |                                     |
|                                                                                                    |                              |          |                                     |
|                                                                                                    |                              |          |                                     |
|                                                                                                    |                              |          |                                     |
|                                                                                                    |                              |          |                                     |
|                                                                                                    |                              |          |                                     |
|                                                                                                    |                              |          |                                     |
|                                                                                                    |                              |          |                                     |
|                                                                                                    |                              |          |                                     |
|                                                                                                    |                              |          |                                     |
|                                                                                                    |                              |          |                                     |
|                                                                                                    |                              |          |                                     |

### Configure the ASA via the CLI

Rather than use the ASDM, you can complete these steps in the ASA CLI in order to allow VPN clients to have local LAN access while connected to the ASA:

1. Enter configuration mode.

<#root> ciscoasa> enable Password: ciscoasa# configure terminal ciscoasa(config)#

2. Create the access list in order to allow local LAN access.

```
<#root>
ciscoasa(config)#
access-list Local_LAN_Access remark Client Local LAN Access
ciscoasa(config)#
access-list Local_LAN_Access standard permit host 0.0.0.0
```

3. Enter the Group Policy configuration mode for the policy that you wish to modify.

```
<#root>
ciscoasa(config)#
group-policy hillvalleyvpn attributes
ciscoasa(config-group-policy)#
```

4. Specify the split tunnel policy. In this case, the policy is excludespecified.

```
<#root>
ciscoasa(config-group-policy)#
split-tunnel-policy excludespecified
```

5. Specify the split tunnel access list. In this case, the list is Local\_LAN\_Access.

```
<#root>
ciscoasa(config-group-policy)#
split-tunnel-network-list value Local_LAN_Access
```

6. Issue this command:

```
<#root>
ciscoasa(config)#
tunnel-group hillvalleyvpn general-attributes
```

7. Associate the group policy with the tunnel group.

<#root>

ciscoasa(config-tunnel-ipsec)#

default-group-policy hillvalleyvpn

8. Exit the two configuration modes.

```
<#root>
ciscoasa(config-group-policy)#
exit
ciscoasa(config)#
exit
ciscoasa#
```

9. Save the configuration to non-volatile RAM (NVRAM) and press Enter when prompted to specify the source filename.

```
<#root>
ciscoasa#
copy running-config startup-config
Source filename [running-config]?
Cryptochecksum: 93bb3217 0f60bfa4 c36bbb29 75cf714a
3847 bytes copied in 3.470 secs (1282 bytes/sec)
ciscoasa#
```

## **Configure the Cisco AnyConnect Secure Mobility Client**

In order to configure the Cisco AnyConnect Secure Mobility Client, refer to the <u>Configure AnyConnect</u> <u>Connections</u> section of *CLI Book 3: Cisco ASA Series VPN CLI Configuration Guide, 9.17.* 

Split-exclude tunneling requires that you enable AllowLocalLanAccess in the AnyConnect Client. All splitexclude tunneling is regarded as local LAN access. In order to use the exclude feature of split-tunneling, you must enable the AllowLocalLanAccess preference in the AnyConnect VPN Client preferences. By default, local LAN access is disabled.

In order to allow local LAN access, and therefore split-exclude tunneling, a network administrator can enable it in the profile or users can enable it in their preferences settings (see the image in the next section). In order to allow local LAN access, a user selects the Allow Local LAN access check box if split-tunneling is

enabled on the secure gateway and is configured with the split-tunnel-policy exclude specified policy. In addition, you can configure the VPN Client Profile if local LAN access is allowed with <LocalLanAccess UserControllable="true">true</LocalLanAccess</th>

### **User Preferences**

Here are the selections that you must make in the Preferences tab on the Cisco AnyConnect Secure Mobility Client in order to allow local LAN access.

| 🕥 Cisco / | AnyConnect Secure Mobility Client                           |             | 23 |
|-----------|-------------------------------------------------------------|-------------|----|
| )ı<br>cış | AnyConnect Secure Mobility Client                           | (           | 1  |
| Vi        | rtual Private Network (VPN)                                 | Diagnostics |    |
| Pr        | eferences Statistics Route Details Firewall Message History |             |    |
|           | Start VPN before user logon to computer                     |             |    |
|           | Enable automatic certificate selection                      |             |    |
|           | 🕼 Use SafeWord SofToken PIN to get password                 |             |    |
|           | I Start VPN when AnyConnect is started                      |             |    |
|           | Minimize AnyConnect on VPN connect                          |             |    |
|           | Allow local (LAN) access when using VPN (if configured)     |             |    |
|           | 📝 Do not remember SmartCard PIN                             |             |    |
|           | Enable automatic VPN server selection                       |             |    |
|           | Block connections to untrusted servers                      |             |    |
|           |                                                             |             |    |
|           |                                                             |             |    |
|           |                                                             |             |    |
|           |                                                             |             |    |
|           |                                                             |             |    |

On Linux

| 😣 😑 🗉 AnyConnect Preferences                            |       |  |  |  |
|---------------------------------------------------------|-------|--|--|--|
| Preferences                                             |       |  |  |  |
| Start VPN when AnyConnect is started                    |       |  |  |  |
| Minimize AnyConnect on VPN connect                      |       |  |  |  |
| Allow local (LAN) access when using VPN (if configured) |       |  |  |  |
| Disable Captive Portal Detection                        |       |  |  |  |
| Block connections to untrusted servers                  |       |  |  |  |
|                                                         |       |  |  |  |
|                                                         |       |  |  |  |
|                                                         |       |  |  |  |
|                                                         | Close |  |  |  |

### **XML Profile Example**

Here is an example of how to configure the VPN Client Profile with XML.

```
<?xml version="1.0" encoding="UTF-8"?>
<AnyConnectProfile xmlns="http://schemas.xmlsoap.org/encoding/"
 xmlns:xsi="http://www.w3.org/2001/XMLSchema-instance"
xsi:schemaLocation="http://schemas.xmlsoap.org/encoding/ AnyConnectProfile.xsd">
    <ClientInitialization>
        <UseStartBeforeLogon UserControllable="true">false</UseStartBeforeLogon>
        <AutomaticCertSelection UserControllable="true">false</AutomaticCertSelection>
        <ShowPreConnectMessage>false</ShowPreConnectMessage>
        <CertificateStore>All</CertificateStore>
        <CertificateStoreOverride>false</CertificateStoreOverride>
        <ProxySettings>Native</ProxySettings>
        <AllowLocalProxyConnections>true</AllowLocalProxyConnections>
        <AuthenticationTimeout>12</AuthenticationTimeout>
        <AutoConnectOnStart UserControllable="true">false</AutoConnectOnStart>
        <MinimizeOnConnect UserControllable="true">true</MinimizeOnConnect>
        <LocalLanAccess UserControllable="true">true</LocalLanAccess>
        <ClearSmartcardPin UserControllable="true">true</ClearSmartcardPin>
        <IPProtocolSupport>IPv4,IPv6</IPProtocolSupport>
        <AutoReconnect UserControllable="false">true
            <AutoReconnectBehavior UserControllable="false">DisconnectOnSuspend
            </AutoReconnectBehavior>
        </AutoReconnect>
        <AutoUpdate UserControllable="false">true</AutoUpdate>
        <RSASecurIDIntegration UserControllable="false">Automatic
        </RSASecurIDIntegration>
        <WindowsLogonEnforcement>SingleLocalLogon</WindowsLogonEnforcement>
```

```
<WindowsVPNEstablishment>LocalUsersOnly</WindowsVPNEstablishment>
<AutomaticVPNPolicy>false</AutomaticVPNPolicy>
<PPPExclusion UserControllable="false">Disable
<PPPExclusionServerIP UserControllable="false"></PPPExclusionServerIP>
</PPPExclusion>
<EnableScripting UserControllable="false">false">false"></PPPExclusionServerIP>
</PPPExclusion>
<EnableScripting UserControllable="false">false</EnableScripting>
<EnableAutomaticServerSelection UserControllable="false">false">false</EnableScripting>
</Pre>
```

## Verify

Complete the steps in these sections in order to verify your configuration:

- <u>View the DART</u>
- Test Local LAN Access with Ping

Connect your Cisco AnyConnect Secure Mobility Client to the ASA in order to verify your configuration.

1. Choose your connection entry from the server list and click Connect.

| <b>VPN:</b><br>Ready to connect. | - Connect |
|----------------------------------|-----------|
| Ready to connect.                | - Connect |

2. Choose Advanced Window for All Components > Statistics... in order to display the Tunnel Mode.

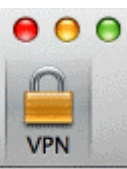

| Statistics             | Route Details    | Firewall Message Hist     | ory              |
|------------------------|------------------|---------------------------|------------------|
| Connection Information |                  | Address Information       |                  |
| State:                 | Connected        | Client (IPv4):            | 192.168.11.      |
| Tunnel Mode (IPv4):    | Split Exclude    | Client (IPv6):            | Not Available    |
| Tunnel Mode (IPv6):    | Drop All Traffic | Server:                   | 64.102.156.8     |
| Duration:              | 00:01:11         | Transport Information     |                  |
| Bytes                  |                  | Protocol:                 | DTL              |
| Sent:                  | 49749            | Cipher:                   | RSA_3DES_168_SHA |
| Received:              | 9298             | Compression:              | LZ               |
| rames                  |                  | Proxy Address:            | No Prox          |
| Sent:                  | 710              | Feature Configuration     |                  |
| Received:              | 3                | FIPS Mode:                | Disable          |
| Control Frames         |                  | Trusted Network Detection | : Disable        |
| Sent:                  | 7                | Always On:                | Disable          |
| Received:              | 5                | Secure Mobility Solution  |                  |
| Client Management      |                  | Status:                   | Unconfirme       |
| Profile Name:          | pro_locallan.xml | Appliance:                | Not Availab      |
| Administrative Domain: | Undefined        |                           |                  |

On Linux

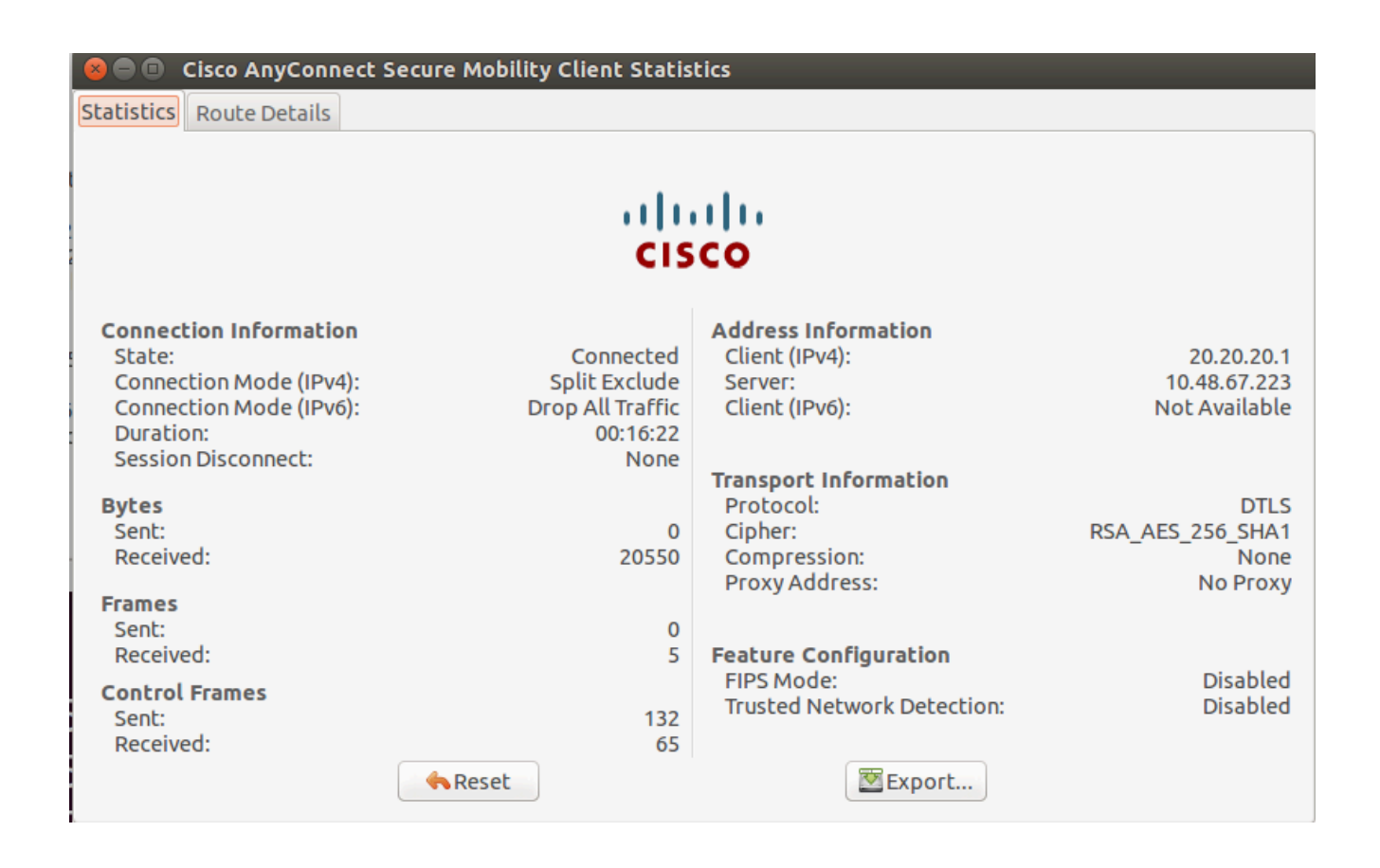

3. Click the **Route Details** tab in order to see the routes to which the Cisco AnyConnect Secure Mobility Client still has local access.

In this example, the client is allowed local LAN access to 10.150.52.0/22 and 169.254.0.0/16 while all other traffic is encrypted and sent across the tunnel.

| Statistics Route           | Details Firewall Message History | <u> </u> |
|----------------------------|----------------------------------|----------|
| oute Details               |                                  |          |
| ▼Non-Secured Routes (IPv4) |                                  |          |
| 10.150.52.0/22             |                                  |          |
| 169.254.0.0/16             |                                  |          |
| Secured Routes (IPv4)      |                                  |          |
| 0.0.0/0                    |                                  |          |
| Non-Secured Routes (IPv6)  |                                  |          |
| Secured Routes (IPv6)      |                                  |          |
|                            |                                  |          |
|                            |                                  |          |
|                            |                                  |          |
|                            |                                  |          |
|                            |                                  |          |
|                            |                                  |          |

On Linux

| 🔕 🖃 🗉 Cisco AnyConnect Secure Mobility Client Statistics |             |  |             |             |  |  |  |
|----------------------------------------------------------|-------------|--|-------------|-------------|--|--|--|
| Statistics Rou                                           | te Details  |  |             |             |  |  |  |
| •••[•••]••<br><b>CISCO</b>                               |             |  |             |             |  |  |  |
| Non-Secured                                              | Routes      |  | Secured Ro  | utes        |  |  |  |
| Destination                                              | Subnet Mask |  | Destination | Subnet Mask |  |  |  |
| 192.168.171.0                                            | 24          |  | 0.0.0       | 0           |  |  |  |

#### **Cisco AnyConnect Secure Mobility Client**

When you examine the AnyConnect logs from the Diagnostics and Reporting Tool (DART) bundle, you can determine whether or not the parameter that allows local LAN access is set.

\*\*\*\*\* Date : 11/25/2011 Time : 13:01:48 Type : Information : ac∨pndownloader Source Description : Current Preference Settings: ServiceDisable: false CertificateStoreOverride: false CertificateStore: All ShowPreConnectMessage: false AutoConnectOnStart: false MinimizeOnConnect: true LocalLanAccess: true AutoReconnect: true AutoReconnectBehavior: DisconnectOnSuspend UseStartBeforeLogon: false AutoUpdate: true RSASecurIDIntegration: Automatic WindowsLogonEnforcement: SingleLocalLogon WindowsVPNEstablishment: LocalUsersOnly ProxySettings: Native AllowLocalProxyConnections: true **PPPExclusion:** Disable **PPPExclusionServerIP:** 

AutomaticVPNPolicy: false TrustedNetworkPolicy: Disconnect UntrustedNetworkPolicy: Connect TrustedDNSDomains: TrustedDNSServers: AlwaysOn: false ConnectFailurePolicy: Closed AllowCaptivePortalRemediation: false CaptivePortalRemediationTimeout: 5 ApplyLastVPNLocalResourceRules: false AllowVPNDisconnect: true EnableScripting: false TerminateScriptOnNextEvent: false EnablePostSBLOnConnectScript: true AutomaticCertSelection: true RetainVpnOnLogoff: false UserEnforcement: SameUserOnly EnableAutomaticServerSelection: false AutoServerSelectionImprovement: 20 AutoServerSelectionSuspendTime: 4 AuthenticationTimeout: 12 SafeWordSofTokenIntegration: false AllowIPsecOverSSL: false ClearSmartcardPin: true

```
*****
```

#### **Test Local LAN Access with Ping**

An additional way to test that the VPN Client still has local LAN access while tunneled to the VPN headend is to use the **ping** command at the Microsoft Windows command line. Here is an example where the local LAN of the client is 192.168.0.0/24 and another host is present on the network with an IP address of 192.168.0.3.

```
<#root>
C:\>
ping 192.168.0.3
Pinging 192.168.0.3 with 32 bytes of data&colon;
Reply from 192.168.0.3: bytes=32 time<1ms TTL=255
Reply from 192.168.0.3: bytes=32 time<1ms TTL=255
Reply from 192.168.0.3: bytes=32 time<1ms TTL=255
Reply from 192.168.0.3: bytes=32 time<1ms TTL=255
Ping statistics for 192.168.0.3:
    Packets: Sent = 4, Received = 4, Lost = 0 (0% loss),
Approximate round trip times in milli-seconds:
    Minimum = 0ms, Maximum = 0ms, Average = 0ms</pre>
```

| malhyari@ubuntu:~\$ ping 192.168.171.131                     |       |      |         |           |                       |         |            |    |
|--------------------------------------------------------------|-------|------|---------|-----------|-----------------------|---------|------------|----|
| PING 192.168.171.131 (192.168.171.131) 56(84) bytes of data. |       |      |         |           |                       |         |            |    |
| 64                                                           | bytes | from | 192.168 | .171.131: | <pre>icmp_seq=1</pre> | ttl=128 | time=0.474 | MS |
| 64                                                           | bytes | from | 192.168 | .171.131: | <pre>icmp_seq=2</pre> | ttl=128 | time=0.315 | MS |
| 64                                                           | bytes | from | 192.168 | .171.131: | icmp_seq=3            | ttl=128 | time=0.336 | MS |
| 64                                                           | bytes | from | 192.168 | .171.131: | icmp_seq=4            | ttl=128 | time=0.475 | MS |
| 64                                                           | bytes | from | 192.168 | .171.131: | icmp_seq=5            | ttl=128 | time=0.337 | MS |
| 64                                                           | bytes | from | 192.168 | .171.131: | <pre>icmp_seq=6</pre> | ttl=128 | time=0.286 | MS |
| 64                                                           | bytes | from | 192.168 | .171.131: | <pre>icmp_seq=7</pre> | ttl=128 | time=0.252 | MS |

## Troubleshoot

This section provides information you can use in order to troubleshoot your configuration.

#### Unable to Print or Browse by Name

When the VPN Client is connected and configured for local LAN access, you cannot print or browse by name on the local LAN. There are two options available in order to work around this situation:

- Browse or print by IP address.
  - In order to browse, instead of the syntax \\sharename, use the syntax \\x.x.x.x where *x.x.x.x* is the IP address of the host computer.
  - In order to print, change the properties for the network printer in order to use an IP address instead of a name. For example, instead of the syntax \\sharename\printername, use \\x.x.x.\printername, where *x.x.x.x* is an IP address.
- Create or modify the VPN Client LMHOSTS file. An LMHOSTS file on a Microsoft Windows PC allows you to create static mappings between hostnames and IP addresses. For example, an LMHOSTS file can look like this:

192.168.0.3 SERVER1 192.168.0.4 SERVER2 192.168.0.5 SERVER3

In Microsoft Windows XP Professional Edition, the LMHOSTS file is located in %SystemRoot%\System32\Drivers\Etc. Refer to your Microsoft documentation for more information.

## **Related Information**

- CLI Book 3: Cisco ASA Series VPN CLI Configuration Guide, 9.17
- <u>Cisco ASA 5500-X Series Firewalls</u>
- <u>Technical Support & Documentation Cisco Systems</u>